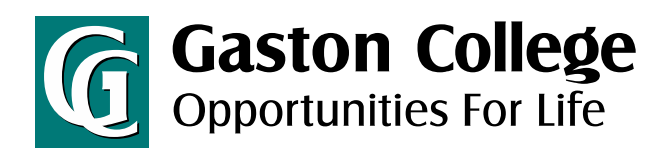

## **Student Planning: Registration Guide**

planning and registering for courses

- 1. Go to www.gaston.edu, click on the WebAdvisor link.
- 2. Log in to WebAdvisor.
- 3. Click on Student Planning.
- 4. To find a class that fits your schedule type it in the search box.
  - a. Click Add Course to Plan
  - b. Select Term in the drop-down menu
  - c. Click Add Course to Plan
  - d. Repeat for each course
- 5. Under the Student Planning menu select Plan & Schedule.
- 6. Arrow over to the correct semester.
- 7. Click on Filter Sections.
  - a. Availability will only show you open sections.
  - b. Location will only show classes on the campus where you would like to attend.
- 8. Click on *View other sections* under the course.
- 9. Scroll through finding the time that works for you. Keep in mind there could be multiple pages of sections to choose from.
- 10. Once you find the time that works click on that course.
- 11. In the pop up click *Add Section*.
- 12. Repeat the process for the next class, starting back at step 6.
- 13. If you cannot find a class that fits your schedule type it in the search box, then add it to your plan. Repeat the process starting at step 4.
- 14. Once all sections are selected, click on the *Register Now* button.
- 15. Classes should go from the yellow to green. The green courses mean you are registered.

| Summer 2021 — +                                                                          |                                         |                         | Remove Planned Course | es                                             | Register Now                           |
|------------------------------------------------------------------------------------------|-----------------------------------------|-------------------------|-----------------------|------------------------------------------------|----------------------------------------|
| Filter Sections                                                                          | Print                                   |                         | Plan                  | ned: 12 Credits Enro                           | olled: 0 Credits Waitlisted: 0         |
| ENG-111: Writing and Inquiry X                                                           | A Sun N                                 | Mon Tue                 | Wed                   | Thu                                            | Fri Sat                                |
|                                                                                          | 7am                                     |                         |                       |                                                |                                        |
| View other sections                                                                      | 8am ENG.111. >                          | X [NG.11] WLD.116.001 X | ENG-111- X ENG-111    |                                                |                                        |
|                                                                                          | 9am                                     | l                       |                       |                                                |                                        |
| This section is full                                                                     | 10am                                    | WL0-110-001 X           | <u>896-111.085</u>    |                                                |                                        |
| This section has a waitlist                                                              |                                         | ł.                      |                       |                                                |                                        |
| ENG-111-D6B Writing and Inquiry                                                          | 11am                                    |                         | Section Details       | 0                                              |                                        |
| Instructor: Dobbins, G                                                                   | 12pm                                    | WLD-110-001 X           | Secon Decard          |                                                |                                        |
| Time: TBD<br>Dates: 5/24/2021 - 8/5/2021                                                 | 100                                     |                         | Summer 2021           | ng Processes                                   |                                        |
| Location: Main Campus Online Courses CLASS (Online Class)                                |                                         |                         | Instructors           | Whitaker, T (Whi                               | taker.Tom@gaston.edu, 704-922-6397     |
| Chief 111 DECE Withing and Insular                                                       | 2pm                                     |                         | Meeting               | T SIDD AM 9-20 AM                              |                                        |
| Seats Available: 5                                                                       | 3pm                                     |                         | Information           | 5/24/2021 - 8/5/2021<br>Main Campus, Phare Tr  | ade & Industrial 107 (Classroom Hours) |
| Time: TBD                                                                                |                                         |                         |                       | T 9:30 AM 11:30 AM<br>5/24/2021 - 8/5/2021     |                                        |
| Dates: 5/24/2021 - 8/5/2021<br>Location: Main Campus Online Courses CLASS (Online Class) | 4pm                                     |                         |                       | Main Campus, Pharr Tr.<br>T 12:00 PM 2:00 PM   | ade & Industrial 115 (Lab/Shop Hours)  |
|                                                                                          | 5pm                                     |                         |                       | 5/24/2021 - 8/5/2021<br>Main Campus, Pharr Tri | ade & Industrial 115 (Lab/Shop Hours)  |
| Seats Available: 12                                                                      | 6pm                                     |                         | Dates                 | 5/24/2021 - 8/5/2021                           |                                        |
| Instructor: Domenech, M                                                                  |                                         |                         | Seats Available       | 10 of 15 Total                                 | 11                                     |
| FILLE TOP                                                                                | 7000                                    |                         | Cuadles               | 2                                              | **                                     |
| Dates: 5/24/2021 - 8/5/2021<br>Location: Main Campus Online Courses CLASS (Online Class) | · • • • • • • • • • • • • • • • • • • • |                         | credits               | *                                              |                                        |